## 【家庭用 Wi-fi との接続の方法】

(1) はじめに準備しておくこと

①ご家庭の無線 LAN ルーターの SSID (ルーターの電波の名前) ※ルーター本体の側面や底面に記載、又は購入時のカードに記載)

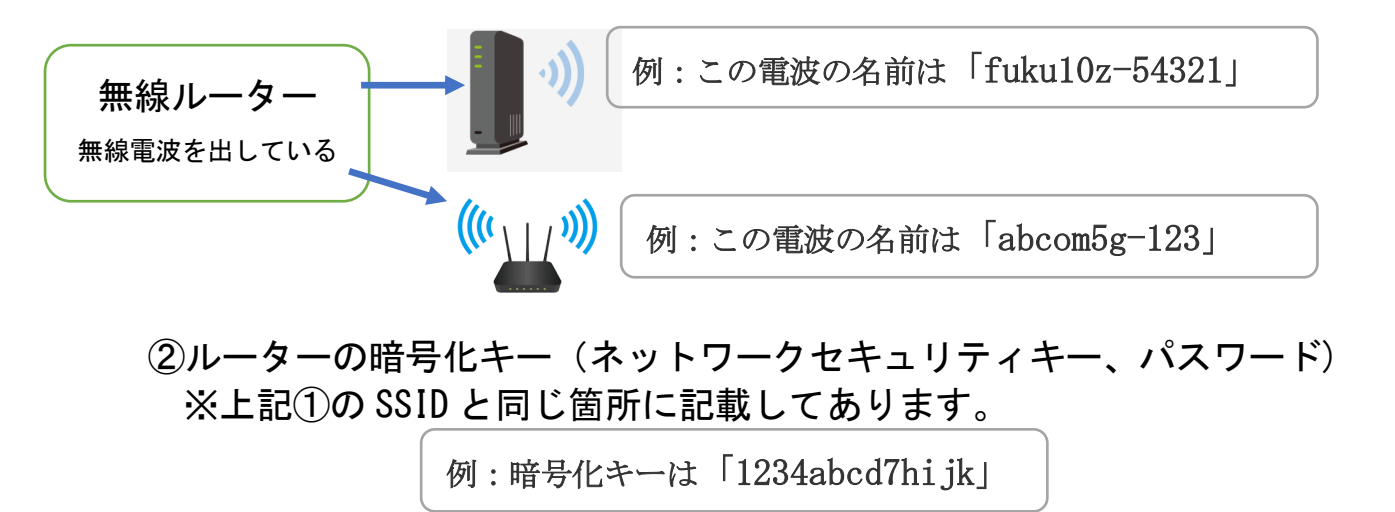

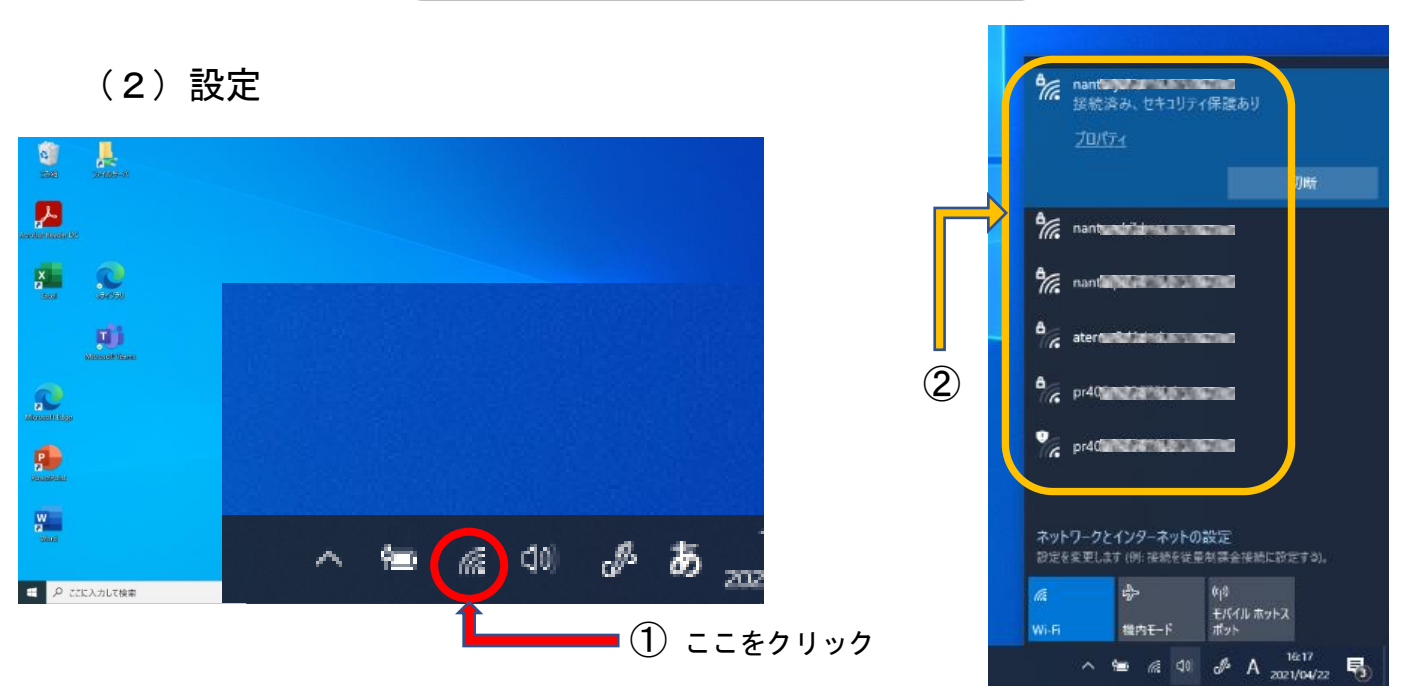

- ① タブレット画面の<u>「Wi-Fi」のアイコン</u> <u>に</u>をクリックする。
- 家庭で使っている無線 LAN ルーター等の SSID が表示される。
- ③ 家庭用の無線 LAN ルーターの SSID をクリックする。
- ④ 暗号化キー(ネットワークセキュリティキー、パスワード)の入力を 求めてくるので、そのキーを入力する。
- 5 「自動的に接続」にチェックをすると、次回以降にタブレット端末を 立ち上げたときに自動で接続される。
- ⑥ 以上で設定完了。